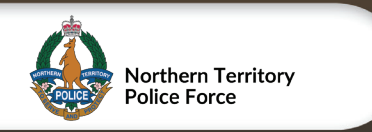

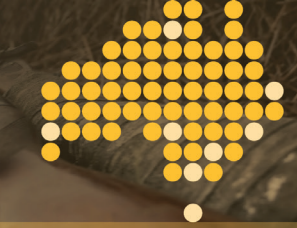

AN AUSTRALIAN GOVERNMENT INITIATIVE

## Northern Territory Firearm Self-Check Form Help Guide

These instructions provide guidance on completing the required information, uploading firearm photos, and submitting the Firearm Self-Check Form.

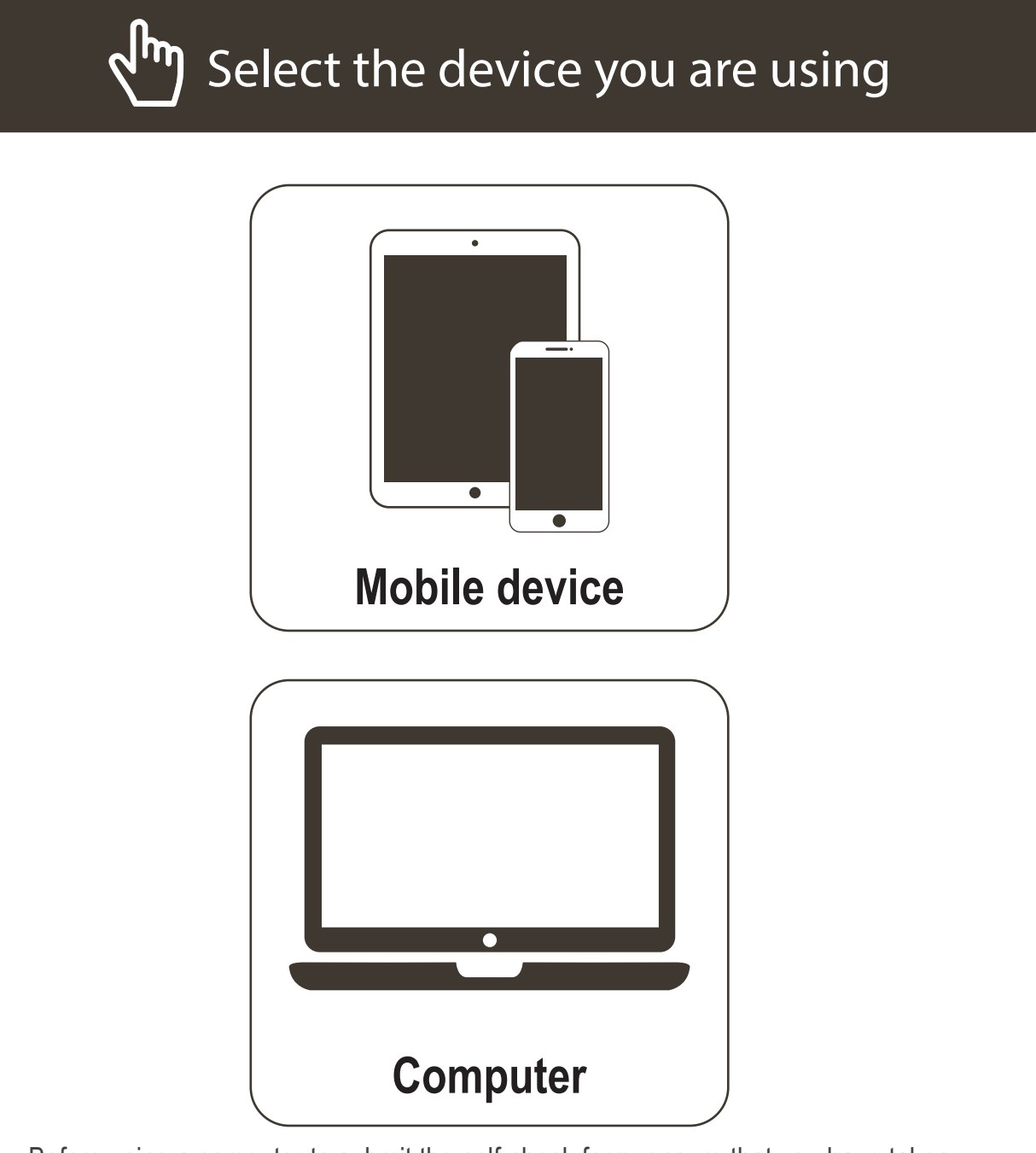

Before using a computer to submit the self-check form, ensure that you have taken firearm photos and stored them in a location accessible by your computer.

# Northern Territory Firearm Self-Check Form Mobile Device Help Guide

## **Licensee information**

In the Licensee Information section, you need to provide your personal details as they appear on your firearms licence.

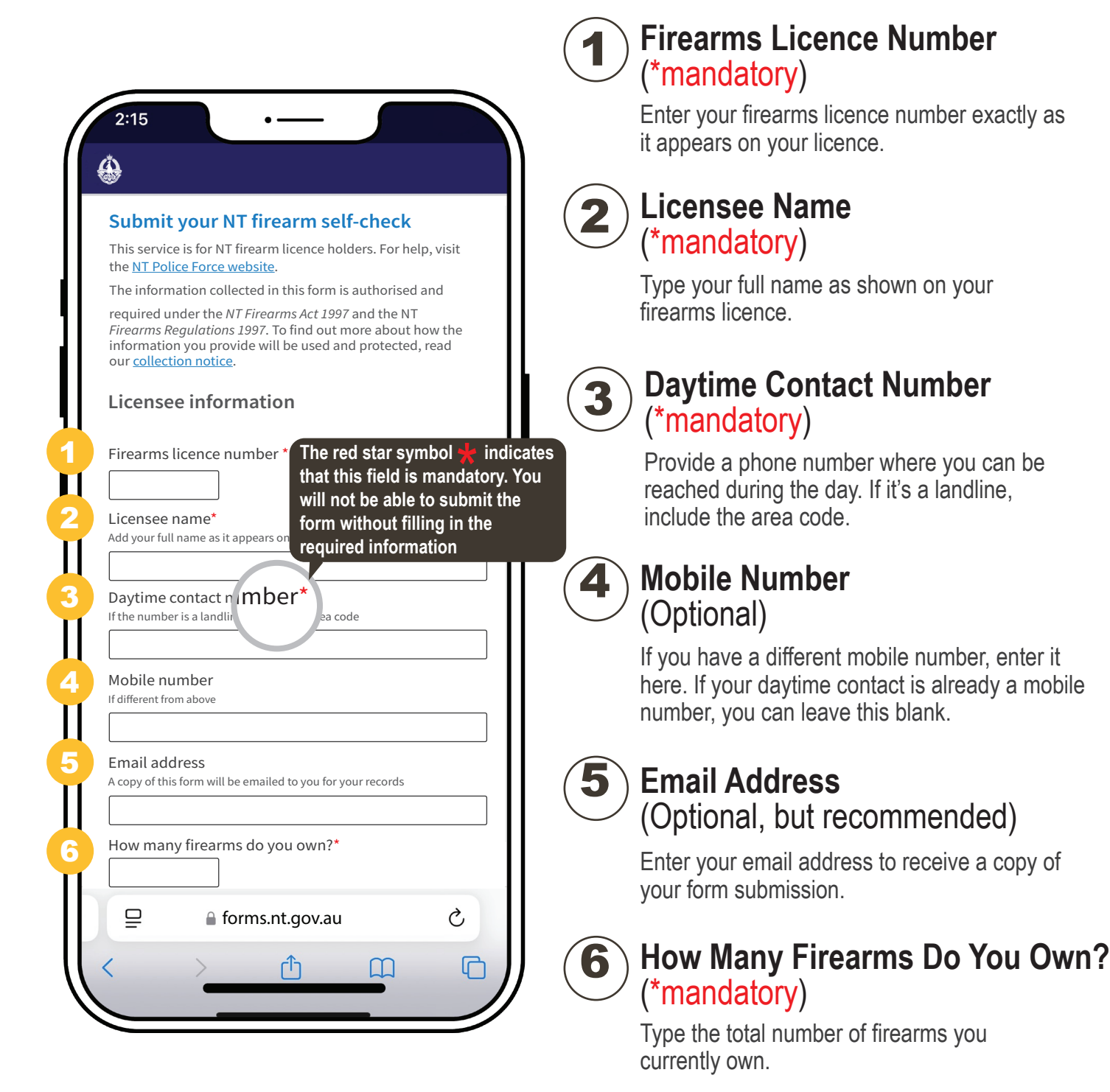

Eiroarm Sarial Number

# Northern Territory Firearm Self-Check Form Mobile Device Help Guide

## **Firearm information**

In the Firearm Information section, you need to provide details about your firearms and upload the required photos. Follow these steps carefully:

| ( | 2:15 •—                                                                                                    | (*mandatory)<br>Locate the serial number on your firearm.<br>Type it exactly as shown on the firearm.                                                                                                    |
|---|----------------------------------------------------------------------------------------------------|----------------------------------------------------------------------------------------------------|
| 8 | <ul> <li>Firearm information</li> <li>Genetic this section for each firearm you own</li> <li>Firearm serial number*</li> <li>Index section doe using this case interpreting in the section of the section of the section</li></ul> | <ul> <li>How will you add your firearm photos? (*mandatory)</li> <li>Select a method, and the screen will automatically adjust to match your selection.</li> <li>Follow the instructions below for Option 1.</li> <li>Navigate to the next page for Option 2.</li> <li>Individual photo size cannot exceed 5 MB.</li> </ul> Option 1 Take photos now using this device Select this option if your device has a camera and you have not yet taken the firearm photos. 1.Select Take Photo Pay close attention to each photo label to ensure you capture and upload the correct part of the firearm. 2.Follow the on-screen prompts to use your device's camera to take a photo. 3.Follow the photo labels and repeat the process for each required firearm photo until all necessary images are uploaded. |
|   |                                                                                                    | Images may not appear as clear on the screen as in the initial photo. If images are present and can be seen, proceed with the submission as normal. If there is an issue with any image, the team will be in touch.                                                                                                    |

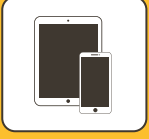

# Northern Territory Firearm Self-Check Form Mobile Device Help Guide

| Firearm                                                                                   | information                                                                                                    |   |  |        |  |
|-------------------------------------------------------------------------------------------|----------------------------------------------------------------------------------------------------|---|--|--------|--|
| Complete this section for each firearm you own                                            |                                                                                                    |   |  |        |  |
| Firearm se                                                                                | rial number*                                                                                                    |   |  |        |  |
|                                                                                           |                                                                                                    |   |  |        |  |
| How will ye<br>File types allo                                                            | ou add your firearm photos?*<br>wed: jpg, jpeg, png, tif. Size limit per file: 5 MB.                             |   |  |        |  |
| O Take pho                                                                                | otos now using this device                                                                                       |   |  |        |  |
| Upload f                                                                                  | from my saved photos                                                                                             |   |  |        |  |
| Make sure the<br>on<br>wi<br>as                                                           | firearm photos are captured:<br>a neutral background<br>th good lighting, and<br>close as possible with no blur. |   |  |        |  |
| For help taking photos, visit NFR firearm photo guide. Firearm serial number* Photo label |                                                                                                    |   |  |        |  |
|                                                                                           |                                                                                                    |   |  | Upload |  |
| Whole fires<br>Upload<br>Whole fires                                                      | arm - side 1*<br>Option 2:<br>Upload                                                                             |   |  |        |  |
| υρισαά                                                                                    |                                                                                                    |   |  |        |  |
| Make/mod                                                                                  | lel on firearm *                                                                                                 |   |  |        |  |
| Upload                                                                                    |                                                                                                    |   |  |        |  |
| Firearm tri                                                                               | gger/action *                                                                                                    |   |  |        |  |
| ⊒                                                                                         | 🔒 forms.nt.gov.au                                                                                                | S |  |        |  |
|                                                                                           |                                                                                                    |   |  |        |  |

| Option 2                                                                                                    |  |  |  |  |  |
|----------------------------------------------------------------------------------------------------|--|--|--|--|--|
| Upload from my saved photos<br>Select this option if you have already taken<br>clear firearm photos and saved them<br>on your device.                                                           |  |  |  |  |  |
| 1.Select Upload button                                                                                                    |  |  |  |  |  |
| Pay close attention to each photo label to ensure you upload the correct part of the firearm.                                                                                                   |  |  |  |  |  |
| 2.Tap on the upload area                                                                                                    |  |  |  |  |  |
| Drag and drop files here or click to upload                                                                                                    |  |  |  |  |  |
| <ul><li>3.Follow the prompts, and select a saved photo from your mobile device.</li><li>4. When the green tick appears, it indicates that the photo is ready to be added to the form.</li></ul> |  |  |  |  |  |
| ✓ firearm.png (260.94 KB of 260.94 KB)                                                                                                    |  |  |  |  |  |
| 5. Select Start upload button                                                                                                    |  |  |  |  |  |
| 6. Follow the photo labels and repeat the process for each required firearm photo until all required images are uploaded.                                                                       |  |  |  |  |  |

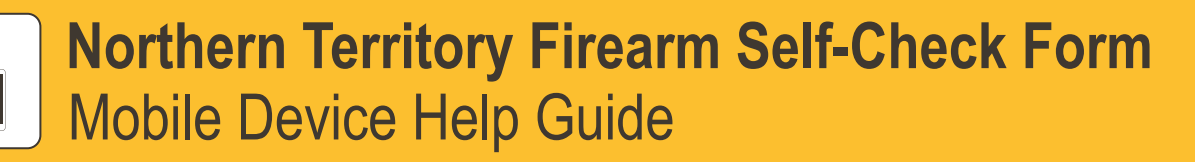

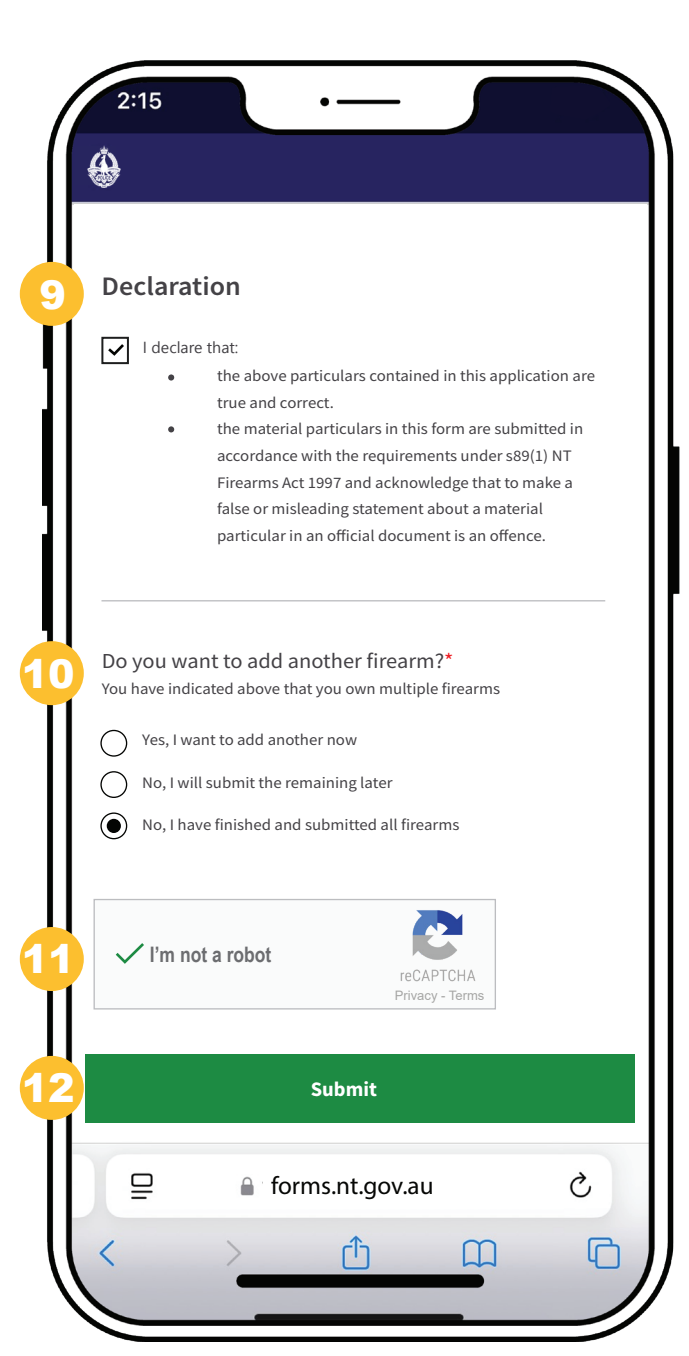

### ) **Declaration**

You must check the box to confirm the declaration before submitting the form.

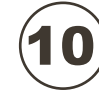

11

# Do you want to add another firearm?(\*mandatory)

This section will only appear if you own multiple firearms and have entered a number greater than 1 in Step 6 (the 'How many firearms do you own' field).

Select an option:

 $\bigcirc$  Yes, I want to add another now  $\rightarrow$  Proceed to enter details for another firearm.

 No, I will submit the remaining later
 → Select this option will end the session. To submit another firearm, you will need to complete a new Self-check form.

 $\bigcirc$  No, I have finished and submitted all firearms  $\rightarrow$  Complete the process.

## Complete reCAPTCHA Verification

Check the **I'm not a robot** box to verify your submission.

## Submit the Form

Select Submit bu

button to submit the form,

or select Submit and add more if you are submitting more than one firearm.

The **Submit** OR **Submit and add more** button will only appear after you complete the following:

- If you own multiple firearms, indicate whether you want to add another one.
- Confirm the Declaration by ticking the checkbox.
- Complete the reCAPTCHA verification.

An acknowledgment will appear once you have successfully submitted the form.

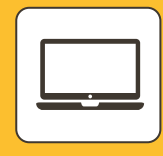

# Northern Territory Firearm Self-Check Form Computer Help Guide

## Licensee information

In the Licensee Information section, you need to provide your personal details as they appear on your firearms licence.

| Submit your NT firearm self-check                                                                                                    |                                                       |  |  |  |
|----------------------------------------------------------------------------------------------------|-------------------------------------------------------|--|--|--|
| This service is for NT firearm licence holders. For help, visit the <u>NT Police Force website</u> .                                                                                                    |                                                       |  |  |  |
| The information collected in this form is authorised and required under the <i>NT Firearms Act</i> 1997 and the NT <i>Firearms Regulations</i> 1997. To find out more about how the information you provide will be used and protected, read our <u>collection notice</u> . |                                                       |  |  |  |
| Licensee                                                                                                    | information                                           |  |  |  |
| Firearms lio                                                                                                    | ence number*                                          |  |  |  |
|                                                                                                    |                                                       |  |  |  |
| Licensee na                                                                                                    | <br>ame*                                              |  |  |  |
| Add your full name as it appears on your firearms licence                                                                                                    |                                                       |  |  |  |
|                                                                                                    |                                                       |  |  |  |
| L<br>Davtime co                                                                                                    |                                                       |  |  |  |
| If the numbe                                                                                                    | r is a landline, include the area code                |  |  |  |
|                                                                                                    |                                                       |  |  |  |
| Mahila nun                                                                                                    |                                                       |  |  |  |
| If different fro                                                                                                    | om above                                              |  |  |  |
|                                                                                                    |                                                       |  |  |  |
|                                                                                                    |                                                       |  |  |  |
| Email addr                                                                                                    | ess<br>s form will be emailed to you for your records |  |  |  |
|                                                                                                    |                                                       |  |  |  |
|                                                                                                    |                                                       |  |  |  |

# Firearms Licence Number (\*mandatory)

Enter your firearms licence number exactly as it appears on your licence.

# 3

### Daytime Contact Number (\*mandatory)

Provide a phone number where you can be reached during the day. If it's a landline, include the area code.

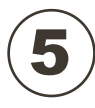

### Email Address (Optional, but recommended)

Enter your email address to receive a copy of your form submission.

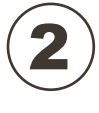

#### Licensee Name (\*mandatory)

Type your full name as shown on your firearms licence.

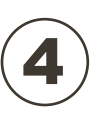

### Mobile Number (Optional)

If you have a different mobile number, enter it here. If your daytime contact is already a mobile number, you can leave this blank.

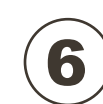

# How Many Firearms Do You Own? (\*mandatory)

Type the total number of firearms you currently own.

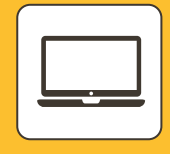

# Northern Territory Firearm Self-Check Form Computer Help Guide

## **Firearm information**

In the Firearm Information section, you need to provide details about your firearms and upload required photos. Follow these steps carefully:

| Fir                     | rearm information                                                                                                    |
|-------------------------|----------------------------------------------------------------------------------------------------|
| Cor                     | nplete this section for each firearm you own                                                                                                    |
| Fire                    | earm serial number*                                                                                                    |
|                         |                                                                                                    |
| Ho <sup>.</sup><br>File | w will you add your firearm photos?*<br>• types allowed: jpg, jpeg, png, tif. Size limit per file: 5 MB.                                                                   |
| 0                       | Take photos now using this device                                                                                                    |
| 0                       | Upload from my saved photos                                                                                                    |
| Mal                     | <ul> <li>we sure the firearm photos are captured:</li> <li>on a neutral background</li> <li>with good lighting, and</li> <li>as close as possible with no blur.</li> </ul> |
| For                     | help taking photos, visit NFR firearm photo guide.                                                                                                    |
| Fire<br>Up              | earm serial number* Photo label                                                                                                    |
| Wh                      | iole firearm - side 1*                                                                                                    |
| U                       | pload                                                                                                    |
| Wh                      | iole firearm - side 2*                                                                                                    |
| U                       | pload                                                                                                    |

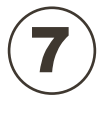

### Firearm Serial Number (\*mandatory)

Locate the serial number on your firearm. Type it exactly as shown on the firearm.

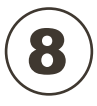

## How will you add your firearm photos? (\*mandatory)

Select Upload from my saved photos.

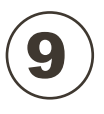

### Upload the photo

1 Individual photo size cannot exceed 5 MB.

Click on Upload button.

Pay close attention to each photo label to ensure you upload the correct part of the firearm.

#### NATIONAL FIREARMS REGISTER AN AUSTRALIAN GOVERNMENT INITIATIVE

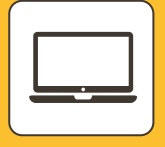

Northern Territory Firearm Self-Check Form **Computer Help Guide** 

| Drag and drop files here or click to upload                                                                                                    |
|----------------------------------------------------------------------------------------------------|
| firearm.png (260.94 KB of 260.94 KB)                                                                                                    |
|                                                                                                    |
|                                                                                                    |
|                                                                                                    |
|                                                                                                    |
| Start upload Cancel                                                                                                    |
|                                                                                                    |
| claration I declare that: the above particulars contained in this application are true and correct. the material particulars in this form are submitted in accordance with                                                                                                    |
| <ul> <li>claration</li> <li>I declare that: <ul> <li>the above particulars contained in this application are true and correct.</li> <li>the material particulars in this form are submitted in accordance with the requirements under s89(1) NT Firearms Act 1997 and acknowledge that to make a false or misleading statement about a material particula in an official document is an offence.</li> </ul></li></ul>                                                                               |
| <ul> <li>claration         <ul> <li>I declare that:                 <ul> <li>the above particulars contained in this application are true and correct.</li> <li>the material particulars in this form are submitted in accordance with the requirements under s89(1) NT Firearms Act 1997 and acknowledge that to make a false or misleading statement about a material particula in an official document is an offence.</li> </ul> </li> <li>you want to add another firearm?*</li></ul></li></ul> |
| <ul> <li>claration         <ul> <li>I declare that:                 <ul> <li>the above particulars contained in this application are true and correct.</li> <li>the material particulars in this form are submitted in accordance with the requirements under s89(1) NT Firearms Act 1997 and acknowledge that to make a false or misleading statement about a material particula in an official document is an offence.</li> </ul> </li> <li>you want to add another firearm?*</li></ul></li></ul> |

### Drag and drop files here or click to upload

#### **Option 1: Drag and Drop**

Locate the file on your computer. Click and hold the file, then drag it to this area. Release the mouse button to drop the file and start uploading.

#### **Option 2: Click to Upload**

Click inside the upload area, a file selection window will open. Choose the file you want to upload and click Open.

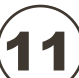

### Start upload

When the green tick indicates that the photo is ready to be added to the form.

Start upload button. Click on

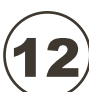

### ) Declaration

You must check the box to confirm the declaration before submitting the form.

Do you want to add another firearm?(\*mandatory)

This section will only appear if you own multiple firearms and have entered a number greater than 1 in Step 6 (the 'How many firearms do you own' field).

Select an option:

Yes, I want to add another now

 $\rightarrow$  Proceed to enter details for another firearm.

No, I will submit the remaining later  $\rightarrow$  Select this option will end the session. To submit another firearm, you will need to complete a new Self-check form.

No, I have finished and submitted all **firearms**  $\rightarrow$  Complete the process.

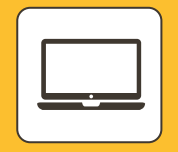

# Northern Territory Firearm Self-Check Form Computer Help Guide

NATIONAL FIREARMS REGISTER

AN AUSTRALIAN GOVERNMENT INITIATIVE

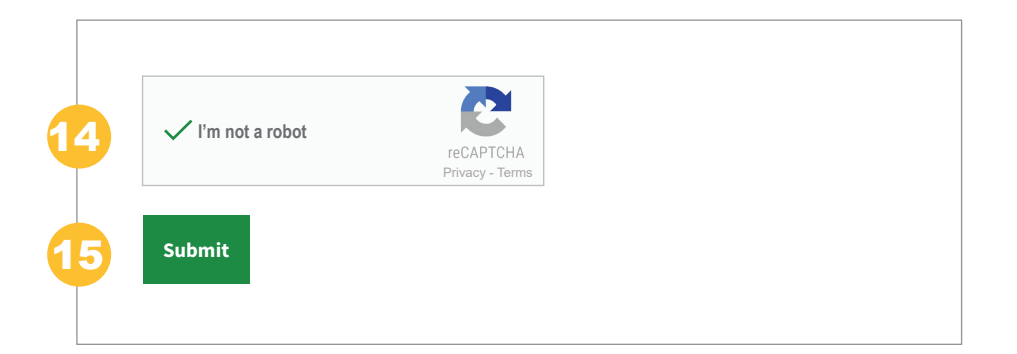

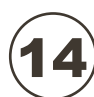

## Complete reCAPTCHA Verification

Check the **I'm not a robot** box to verify your submission.

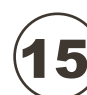

## Submit the Form

| Select   | Submit  | button to submit the form, |                                              |
|----------|---------|----------------------------|----------------------------------------------|
| or seled | t Submi | t and add more             | if you are submitting more than one firearm. |

The **Submit** OR **Submit and add more** button will only appear after you complete the following:

- If you own multiple firearms, indicate whether you want to add another one
- Confirm the Declaration by ticking the checkbox
- Complete the reCAPTCHA verification

An acknowledgment will appear once you have successfully submitted the form.